## Proyecto, Diseño, e Implementación de Sistemas Computacionales

## Validación:

Con respecto a la validación de los datos de nuestro sistema que ya habíamos hablado previamente, debemos tener en cuenta que herramientas vamos a usar para que se puedan ingresar correctamente los datos a nuestro sistema.

La herramienta más común que tenemos disponible en la distribución de Visual Studio es el Masked Textbox, el cual nos permite seleccionar mascaras para los datos ingresados, por ejemplo, si en un campo de ingreso de datos hace falta poner una fecha, podemos hacer que este campo tenga las características de una fecha, por ejemplo 07/07/2020, de tal modo el usuario no tendrá más opciones que ingresar una fecha. Y de esta manera no vamos a tener problemas a la hora de la carga de datos.

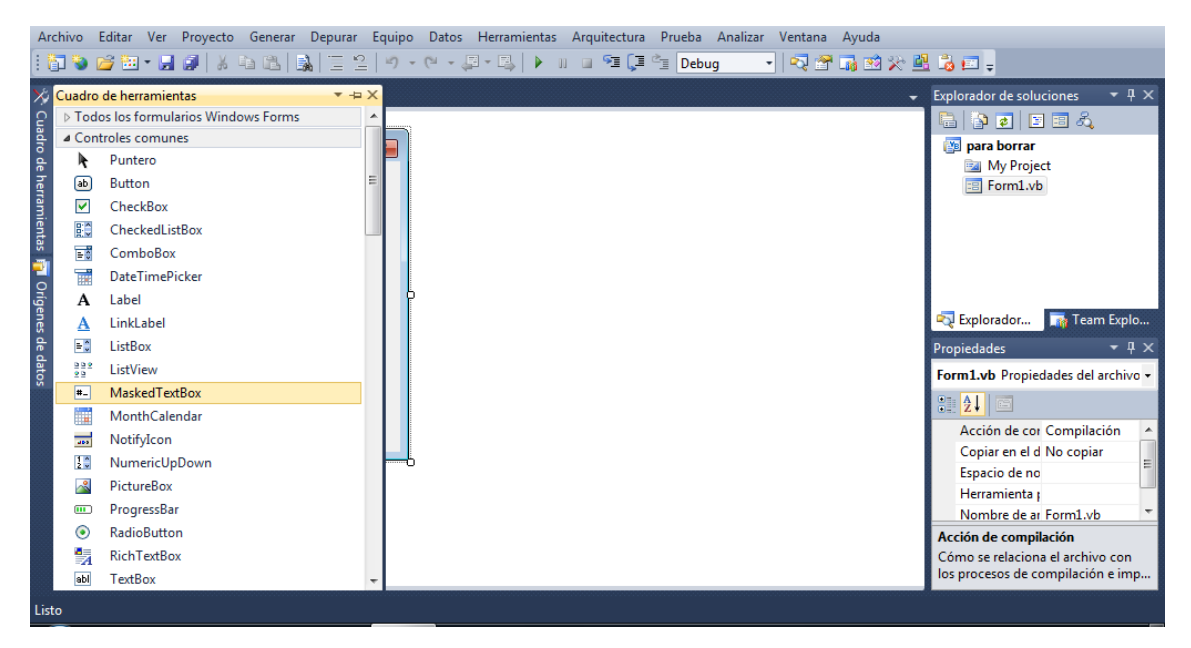

Una vez que insertamos el Masked TextBox debemos elegir que mascara queremos que el mismo tenga, para eso hay que hacer Clic en el triangulito que aparece en la esquina superior derecha del Masked Textbox cuando esta seleccionado.

| Archivo  |    | o Edita  | r Ver   | Proyect | o Gen | erar ( | Depurar | Equipo         |
|----------|----|----------|---------|---------|-------|--------|---------|----------------|
| 1        | 7  | ) 📬 🖥    | : • 🔒   | I 🗊   🐰 |       | L   🔒  | Ē       | ≧   <b>∽</b> · |
| <b>%</b> | Fo | rm1.vb [ | Diseño] | * ×     |       |        |         |                |
| Cua      |    |          |         |         |       |        |         |                |
| dro c    |    | 🖳 For    |         |         |       |        | ×       |                |
| le he    |    |          |         |         |       |        |         |                |
| rrami    |    |          |         |         |       |        |         |                |
| ienta:   |    |          |         |         | 1     |        |         |                |
| -        |    |          |         |         | ۲     |        |         |                |
| Oríg     |    |          |         |         |       |        |         |                |
| Jenes    |    |          |         |         |       |        |         |                |
| de o     |    |          |         |         |       |        |         |                |
| latos    |    |          |         |         |       |        |         |                |
|          |    |          |         |         |       |        |         |                |
|          |    |          |         |         |       |        |         |                |

Tipos de mascaras disponibles:

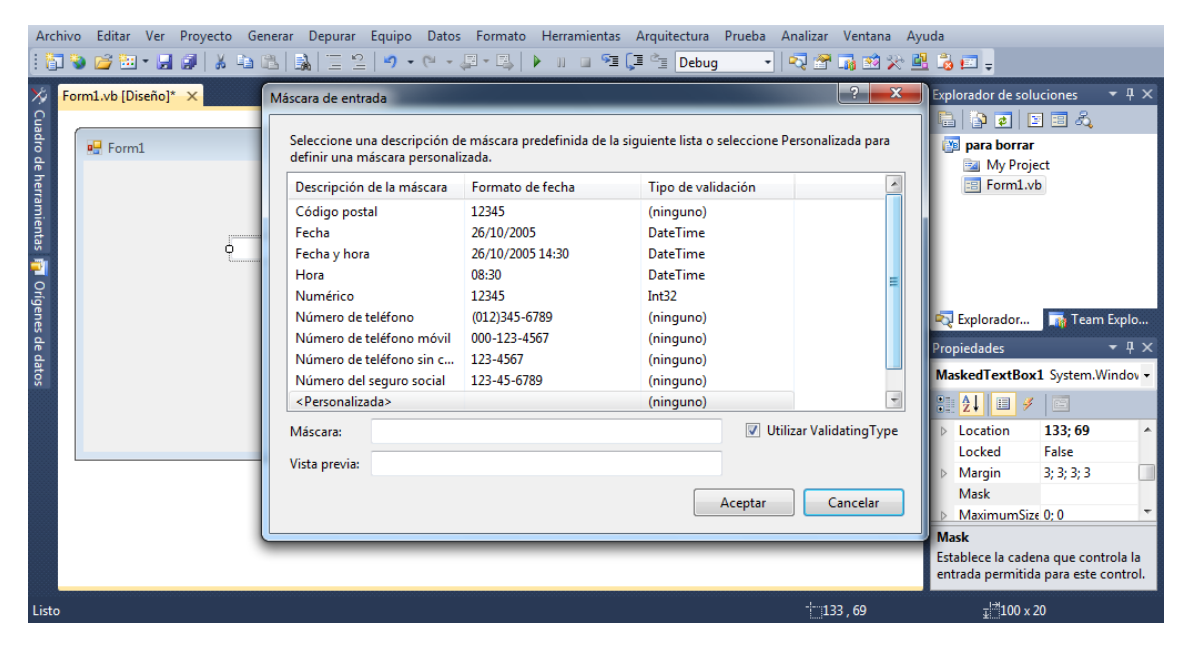

## Actividad:

Revisar la sección de máscaras de Visual Studio e insertar en un formulario 6 Texbox con diferentes mascaras a elección.

Recuerden que la entrega es a mí mal: <u>Sebasleclercq2@hotmail.com</u>

Espero que estén bien y les mando un saludo.